### ЕУРАЗИЯ ГУМАНИТАРЛЫК ИНСТИТУТЫ

### Білім алушыларға арналған «Platonus» ААЖ жүйесінде «Тапсырма» модулімен жұмыс істеуге

## НҰСҚАУЛЫҚ

Нұр-Сұлтан – 2020

# 1) EAGI веб-сайтының басты бетінде «Platonus» ААЖ жүйесінің баннерін немесе http://88.204.167.74/ сілтемесін басыңыз.

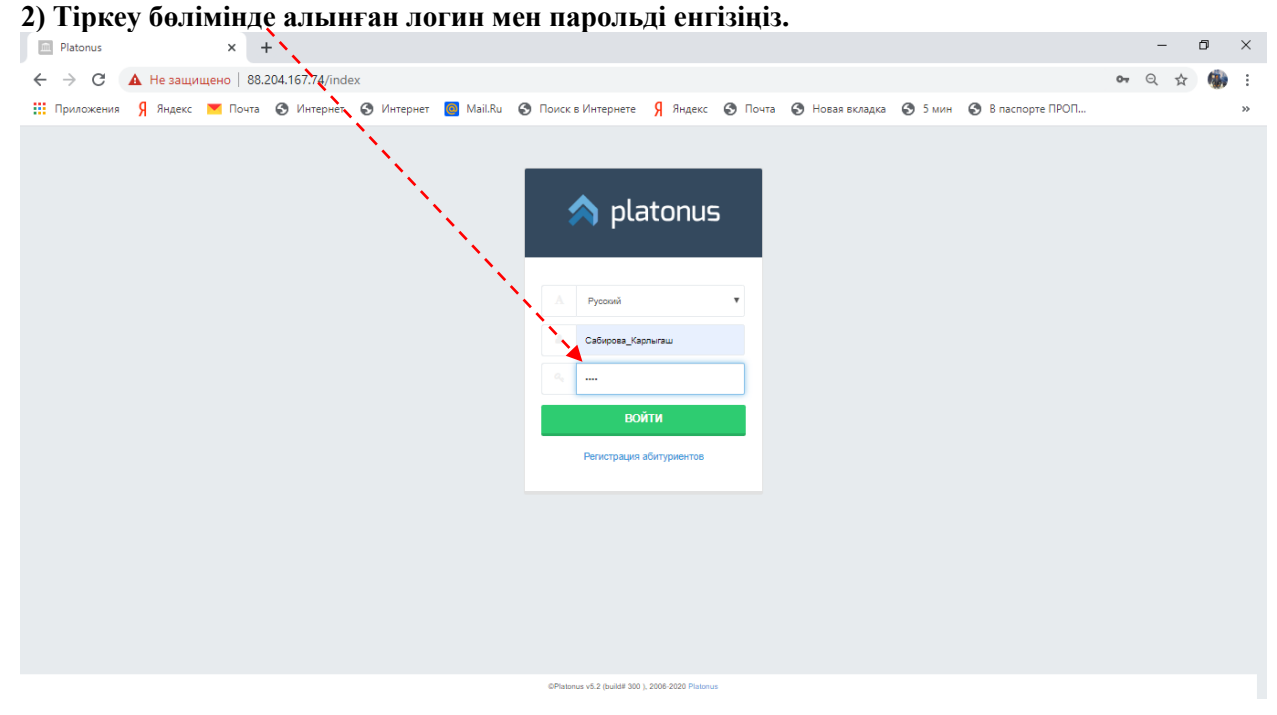

#### 3) ) Басты беттен «Тапсырмалар» қосымша бетіне өтіңіз.

| PI           | latonus                        | x +                                                                                                    | -            | ٥ | × |
|--------------|--------------------------------|----------------------------------------------------------------------------------------------------|--------------|---|---|
| $\leftarrow$ | Э С П Не защищен               | io   88.204.167.74/template.html#/welcome                                                                            | <b>0</b> 7 ☆ |   | : |
| 🔢 Пр         | иложения Я Яндекс 💌            | Почта 📀 Интернет 🧕 Интернет 🚪 Май. Ви 🚱 Поиск в Интернете 🦻 Яндекс 🎯 Почта 🥥 Новая вкладка 🌀 5 мин 📀 В паспорте ПРОП |              |   | » |
| \$           | platonus                       | = Русский 🖉 👔 Сабирова Карлыгаш Амангельд                                                                            | иевна        | ტ | ĺ |
| :            |                                | главная                                                                                                    |              | 0 | F |
| &            | Учебная аудитория              | Добро пожаловать,                                                                                                    |              |   |   |
|              | Журнал                         | Сабирова карлыгаш Амангельдиевна:                                                                                    |              |   |   |
| 0            | Расписание                     | Вам назначено тестирование                                                                                           |              |   |   |
|              | Индивидуальный<br>учебный план | Объявления Письма Задания                                                                                            |              |   |   |
| Ê            | Календарь                      | ДАГА ТЕМА<br>17.03.20 График Вебинаров                                                                               |              |   |   |

#### 4)) «Орындалады» деп белгіленген тапсырманы таңдаңыз.

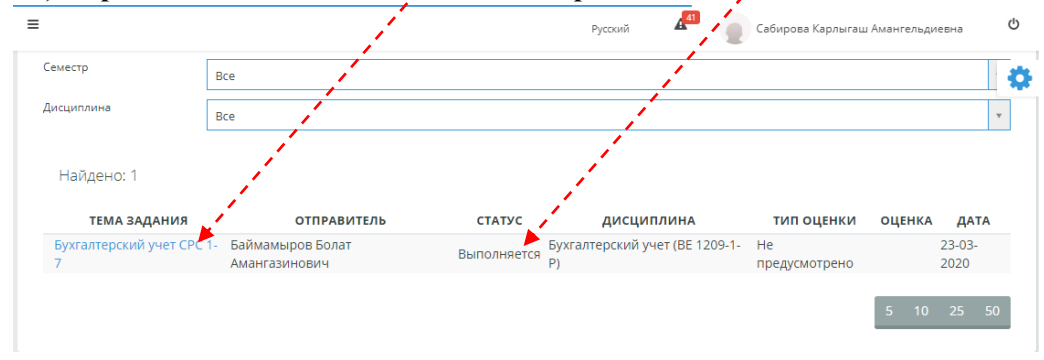

5) Тапсырмамен танысқаннан кейін оны орындауға кірісіңіз. Орындаған соң «Тексеруге жіберу» деген түймені басыңыз

| = /                                  |                                  | Русский | 41 | Сабирова Карлыгаш Амангельдиевна | ወ  | * |
|--------------------------------------|----------------------------------|---------|----|----------------------------------|----|---|
| < назад<br>Задания                   |                                  |         |    |                                  | \$ |   |
| Отправить на провер                  | ky -                             |         |    |                                  |    |   |
| Тема задания                         | Бухгалтерский учет СРС 1-7       |         |    |                                  |    |   |
| Статус задания                       | Выполняется                      |         |    |                                  |    | P |
| Отправитель                          | Баймамыров Болат Амангазинович   |         |    |                                  |    |   |
| Приступить к выполнению<br>задания с | 23-03-2020                       |         |    |                                  |    |   |
| Выполнить задание до                 | 29-03-2020                       |         |    |                                  |    |   |
| Дисциплина                           | Бухгалтерский учет (ВЕ 1209-1-Р) |         |    |                                  |    |   |
| Выполните задание СРС                | 1-7                              |         |    |                                  |    |   |

#### 6) Файлды орындалған тапсырмасымен тіркеңіз.

| =                                                                  | Русский                          | Сабирова Карлыгаш Амангельдиевна 😃 |
|--------------------------------------------------------------------|----------------------------------|------------------------------------|
| <ul> <li>назад</li> <li>Задания</li> <li>Отправить на п</li> </ul> | Ответ на задание ×               | 0                                  |
| Тема задания                                                       | Стправить на проверку            |                                    |
| Статус задания<br>Отправитель                                      |                                  |                                    |
| Приступить к выполн<br>задания с                                   | ению 23-03-2020                  |                                    |
| Выполнить задание д                                                | ° 29-03-2020                     |                                    |
| Дисциплина                                                         | Бухгалтерский учет (ВЕ 1209-1-Р) |                                    |
| Выполните задани                                                   | e CPC 1-7                        |                                    |

7) Қағаз қыстырғышының белгішесін басу арқылы жүктелген файлдарды тексеріп, тапсырманы тексеруге.жіберіңіз

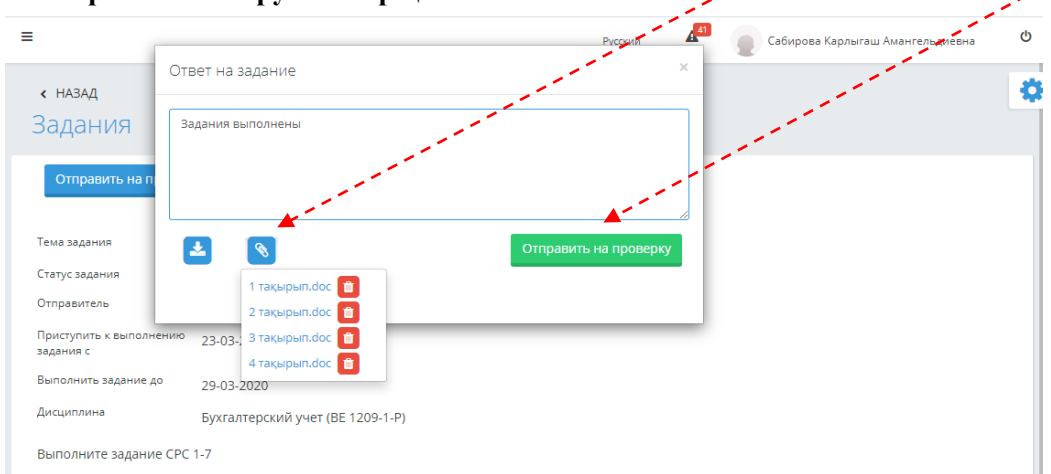

| =                                    |                                  | 10 | Русский | 41 | Сабирова Карлыгаш Амангельдиевна | ወ | Â |
|--------------------------------------|----------------------------------|----|---------|----|----------------------------------|---|---|
| < назад<br>Задания                   | and the second second            |    |         |    |                                  | ٠ |   |
| 🕑 Задание отправлено                 | на проверку                      |    |         |    |                                  |   | l |
|                                      | and the second second            |    |         |    |                                  |   |   |
| Тема задания                         | Бухгалтерски а учет СРС 1-7      |    |         |    |                                  |   |   |
| Статус задания                       | Отправлено на проверку           |    |         |    |                                  |   |   |
| Отправитель                          | Баймамыров Болат Амангазинович   |    |         |    |                                  |   |   |
| Приступить к выполнению<br>задания с | 23-03-2020                       |    |         |    |                                  |   |   |
| Выполнить задание до                 | 29-03-2020                       |    |         |    |                                  |   |   |
| Дисциплина                           | Бухгалтерский учет (ВЕ 1209-1-Р) |    |         |    |                                  |   |   |
| Выполните задание СРС                | 1-7                              |    |         |    |                                  |   |   |

#### 8) Тапсырманың қалпы «Тексеруге жіберілді» деп өзгереді.

#### 9) Егер жұмысты оқытушы толықтыруға жіберсе, онда тапсырма да тиісінше өзгереді.

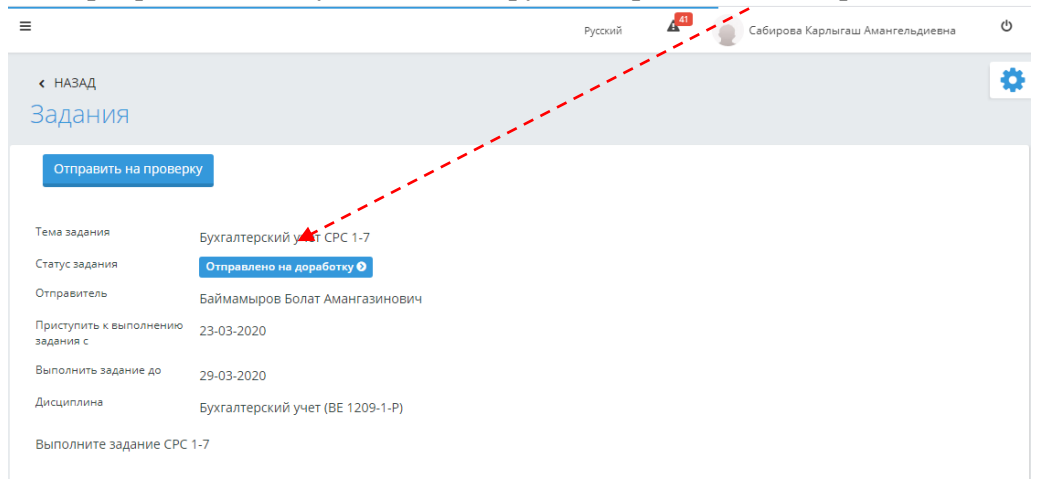

10) Толықтыруға жіберілген тапсырманы орындауу үшін 4-6 пункттерді қайталаңыз.

| ≡                                    | Pycc                                                                                                    | ский | <b>e</b> c | абирова Карлыгаш Амангельдиевна | ዑ |
|--------------------------------------|----------------------------------------------------------------------------------------------------|------|------------|---------------------------------|---|
| < назад<br>Задания                   | and the second second second second second second second second second second second second second second second |      |            |                                 | ٥ |
|                                      | and the second second second second second second second second second second second second second second second |      |            |                                 |   |
| Тема задания                         | Бухгалтерский учет СРС 1-7                                                                                       |      |            |                                 |   |
| Статус задания                       | Выполнено                                                                                                    |      |            |                                 |   |
| Отправитель                          | Баймамыров Болат Амангазинович                                                                                   |      |            |                                 |   |
| Приступить к выполнению<br>задания с | 23-03-2020                                                                                                    |      |            |                                 |   |
| Выполнить задание до                 | 29-03-2020                                                                                                    |      |            |                                 |   |
| Дисциплина                           | Бухгалтерский учет (ВЕ 1209-1-Р)                                                                                 |      |            |                                 |   |
| Выполните задание СРС                | 1-7                                                                                                    |      |            |                                 |   |

### 11) Тапсырма қабылданған кезде, «Орындалды» деп өзгереді.